# brother (Coak FU)

Mielőtt először használná a készüléket, a készülék beállításához és telepítéséhez olvassa el a Gyors telepítési útmutató című dokumentumot. A Gyors telepítési útmutató című dokumentumot más nyelveken is

megtekintheti a következő webhelyen: http://solutions.brother.com/. Megjegyzés: Nem minden modell kapható minden egyes országban.

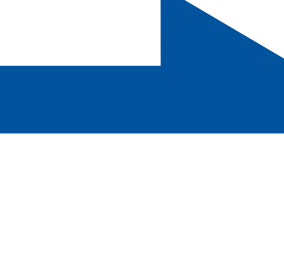

| A FIGYELEM | A <u>FIGYELMEZTETÉS</u> olyan lehetséges<br>veszélyhelyzetet jelöl, amely, ha<br>nem kerülik el, súlyos, akár végzetes<br>sérüléseket eredményezhet.  |
|------------|----------------------------------------------------------------------------------------------------|
| ▲ VIGYÁZAT | A <u>VIGYÁZAT</u> olyan lehetséges<br>veszélyhelyzetet jelöl, amely, ha nem<br>kerülik el, kisebb vagy közepesen súlyos<br>sérüléseket eredményezhet. |

**Start** 

#### Csomagolja ki a készüléket, és ellenőrizze az egyes alkatrészeket

🖉 Megjegyzés

HUN

verzió 0

- A dobozban található alkatrészek az országtól függően eltérőek lehetnek
- Javasoljuk, hogy őrizze meg az eredeti csomagolást. Ha valamilyen okból szállítani kell a készüléket, a szállítás során előforduló sérülések megelőzésére gondosan csomagolja
- be a készüléket az eredeti csomagolásba. A készüléket a szállító cégnél megfelelően biztosítani kell. A készülék újbóli becsomagolásának útmutatóját a Használati útmutató
- dokumentum A készülék szállítása című szakaszában találja. Az interfész kábel nem szabvány tartozék. A használni kívánt
- csatlakozónak (USB vagy hálózati) megfelelő kábelt vásároljon.

#### USB kábe

Azt ajánljuk, ne használjon 2 méternél hosszabb USB 2.0 (A/B típus) interfész kábelt.

#### Hálózati kábel

10BASE-T vagy 100BASE-TX gyors Ethernet hálózathoz (Fast Ethernet Network) történő csatlakozáshoz 5. kategóriájú (vagy nagyobb átviteli sebességű) közvetlen csavart érpárt használjon.

Fogyóeszközök cseréje című szakaszában talál.

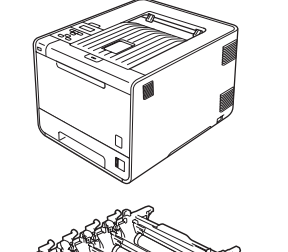

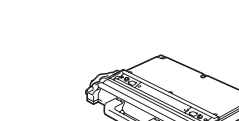

1 1 1 1

Dobegység (előre beszerelve)

Használtfesték-kazetta (előre beszerelve)

Távolítsa el a csomagolóanyagot a készülékről C. Nyomja meg az előlapnyitó t. Távolítsa el a 4 **FONTOS** gombot, és nyissa fel az narancssárga Még NE csatlakoztassa a hálózati kábelt. előlapot. Távolítsa el a csomagolórészt. szilikagél-csomagot 1 **Q.** Határozottan tolja a. Távolítsa el a nyomtatóról a csomagoláshoz használt vissza a dobegységet a szalagot. készülékbe. NE egye meg a szilikagélt. Azonnal **b.** Nyissa ki az MP tálcát **1**, távolítsa el a műanyag Zárja le a készülék dobja ki azt. lapot 2 az MP tálca tartójáról, majd zárja be az MP előlapját. tálcát. **d.** Fogja meg a dobegység zöld fogantyúját, és húzza ki ütközésig. e. Fogja meg a narancssárga csomagolóanyagot, és távolítsa el Tesztoldal nyomtatása d. Nyomja meg a Go gombot. A készülék kinyomtat egy **C.** Ha a készülék bemelegedett, az LCD-kijelzőn megjelenik **FONTOS** a Ready felirat. tesztoldalt. Ellenőrizze a kinyomtatott oldalt. Még NE csatlakoztassa az interfész kábelt. 🕅 Megjegyzés 🗖 🖉 Megjegyzés A kijelzőt megemelve beállíthatja annak szögét. Ez a funkció nem érhető el azután, hogy az első nyomtatási munkát elküldte a számítógépéről a nyomtatóra. a. Csatlakoztassa a hálózati tápkábelt a készülékhez, majd egy fali aljzathoz. **b.** Távolítsa el a készülék hálózati kapcsolóját takaró címkét, majd kapcsolja be a készüléket. Fogyóeszközök Opciók 1 1 A készülékhez az alábbi opcionális kiegészítők érhetők el. Ezekkel a kiegészítőkkel A fogyóanyagok cseréjének szükségességét a vezérlőpult LCD kijelzőjén 1 1 bővítheti készüléke képességeit. Az opcionális alsó tálcaegységről és a kompatibilis megjelenő hibaüzenet jelzi. A készülék fogyóeszközeiről további információkat SO-DIMM memóriáról további információkat a http://solutions.brother.com/ címen a http://www.brother.com/original/ címen elérhető webhelyen vagy helyi Brother 1 1 elérhető webhelyen talál. viszonteladójától kaphat. 1 1 Restance A SO-DIMM memória behelyezéséről további információkat a Használati útmutató Toner festékkazetták 1 1 Dobegység egyes beállításai. dokumentum Extra memória telepítése című szakaszában talál. 1 1 Megjegyzés Alsó tálcaegység (LT-300CL) SO-DIMM memória A második, alsó papírtálcaegység legfeljebb A memóriát növelheti egy 500 lap tárolására alkalmas. Ha beszereli ezt SO-DIMM (Small Outline "access". a tálcát, a készülék teljes adagoló kapacitása Dual In-line Memory Module) Papírtovábbító egység (BU-300CL) 800 lapra bővül. beszerelésével. Használtfesték-kazetta (WT-300CL) 11 1 1 I I 1 1 A fogyóeszközök cseréjéről további információkat a Használati útmutató dokumentum 1 1

## Gyors telepítési útmutató

**HL-4140CN HL-4150CDN** 

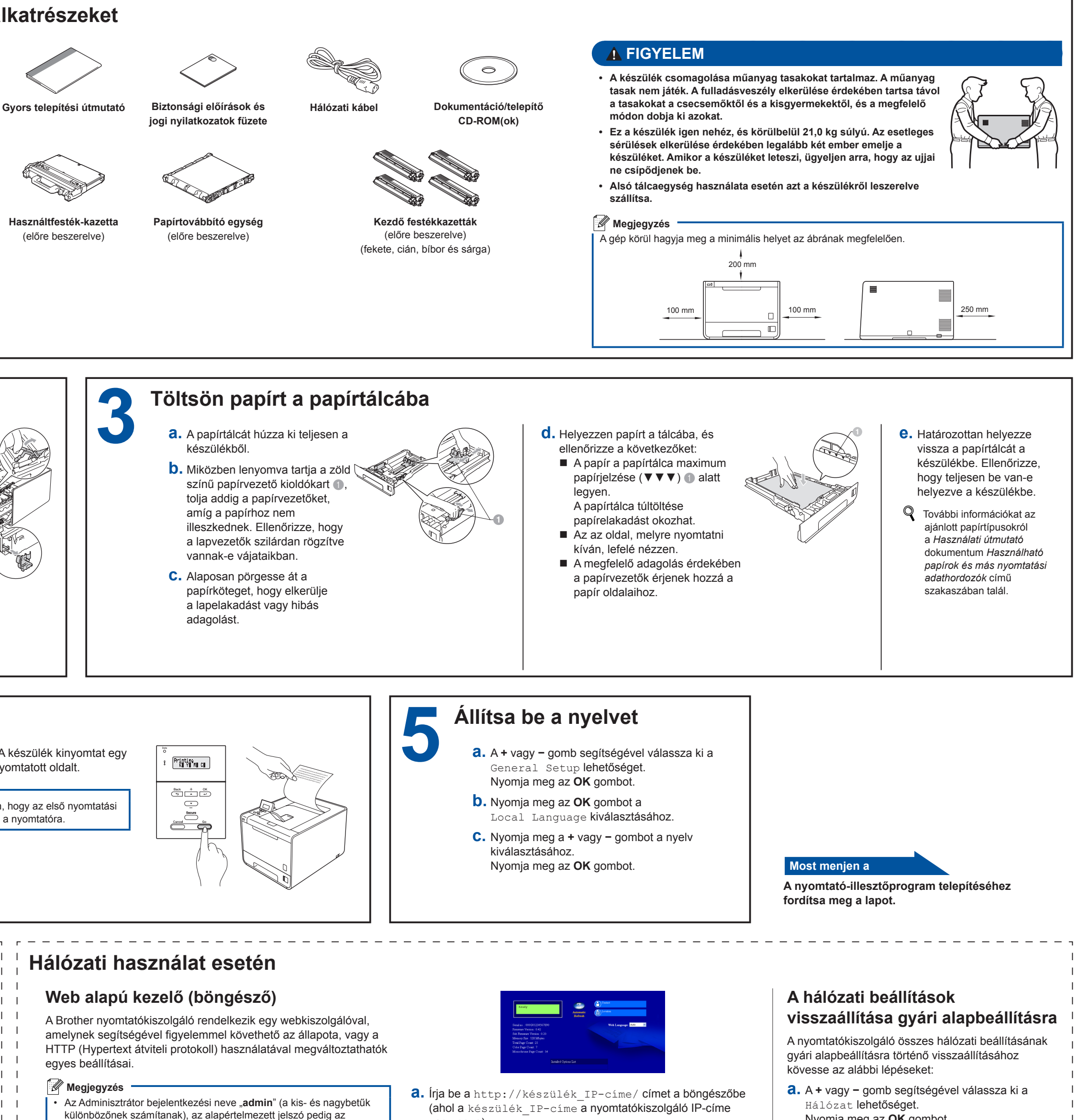

- Windows<sup>®</sup> rendszeren a Microsoft<sup>®</sup> Internet Explorer<sup>®</sup> 6.0 (vagy újabb), a Firefox 3.0 (vagy újabb) böngészőt, Macintosh rendszeren a Safari 3.0 (vagy újabb) verziószámú böngészőt ajánljuk. Bármelyik böngészőt is használja, mindig gondoskodjon róla, hogy a JavaScript és a cookie-k engedélyezve legyenek. Böngésző használatához ismernie kell a nyomtatókiszolgáló IP-címét. A nyomtatókiszolgáló IP-címe a Nyomtatóbeállítások oldalon található meg.
- vagy neve).
- Például: http://192.168.1.2/
- Q Lásd a Hálózati használati útmutató dokumentum Web alapú kezelés című szakaszát
- Nyomja meg az **OK** gombot.
- **D.** A + vagy gomb segítségével válassza ki a Hál. alapáll. lehetőséget. Nyomja meg az **OK** gombot.
- **C.** Nyomja meg az + gombot a Null. kiválasztásához.
- **d.** Az újraindításhoz nyomja meg a **+** gombot a Igen kiválasztásához. A készülék újraindul.

### brother

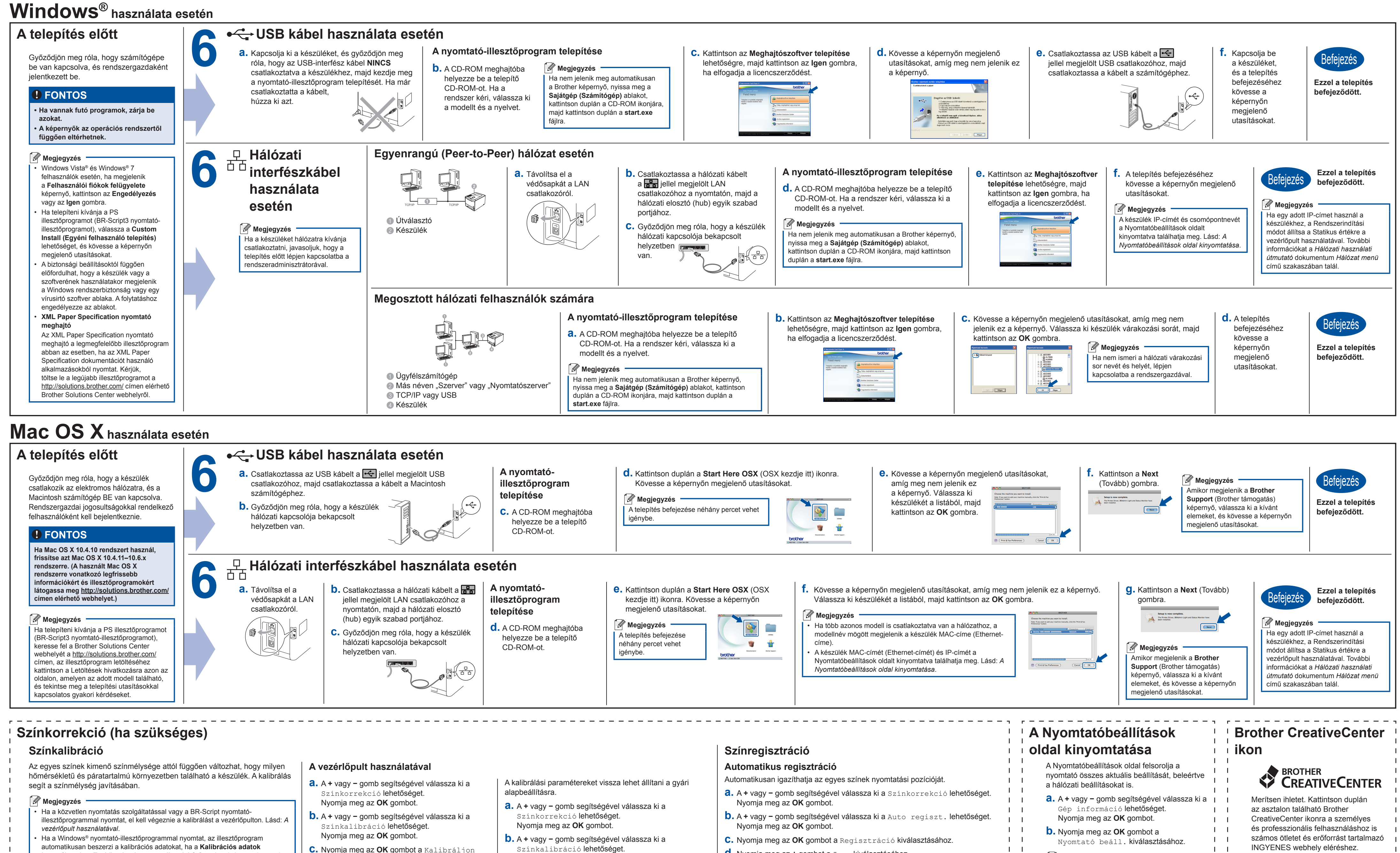

- használata és a Eszközadatok automatikus lekérése elem is be van kapcsolva Lásd a Használati útmutató dokumentum Haladó fül című szakaszát.
- Ha a Macintosh nyomtató-illesztőprogrammal nyomtat, a kalibrációt az Status Monitor használatával kell elvégeznie. Az Status Monitor bekapcsolása után válassza a Color Calibration (Színkalibráció) lehetőséget a Control (Vezérlés) menüből. Lásd a Használati útmutató dokumentum Színkalibráció című szakaszát
- C. Nyomja meg az OK gombot a Kalibráljon kiválasztásához.
- **d.** Nyomja meg az + gombot a Igen kiválasztásához.
- Nyomja meg az OK gombot.
- C. A + vagy gomb segítségével válassza ki a Újraindít lehetőséget.

d. Nyomja meg az + gombot a Null. kiválasztásához.

Nyomja meg az OK gombot.

**d.** Nyomja meg az + gombot a Igen kiválasztásához.

R Az egyes színek nyomtatási pozíciójának automatikus igazításáról további információkat a Használati útmutató dokumentum Kézi regisztráció című szakaszában talál.

🖉 Megjegyzés

1 1

1 1

1 1

Hálózati használat esetén Ha az IP-cím a Nyomtatóbeállítások oldalon a 0.0.0.0 értéket mutatja, várjon egy percet, majd próbálja újra.

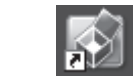

http://www.brother.com/creativecenter/